## Saisir des contacts et organismes

Sur Instit Connect, vous pourrez créer votre fiche contact et organisme. Ces fiches sont privées et partageables entre vos différents codes d'accès au sein d'une même société. Attention, elles ne sont pas remises à jour par nos services. Afin de respecter la RGPD, assurez-vous en amont d'avoir l'autorisation écrite du contact/organisme avant de saisir sa fiche dans votre plateforme Instit Connect.

#### Saisir une fiche contact

Dans l'onglet Saisir, cliquez sur créer puis sur un contact.

| Þ | and an                              | un eren leme |
|---|-------------------------------------|--------------|
| L | creer                               | un organisme |
| 1 | modifier                            | un contact   |
|   | supprimer                           |              |
|   | gestion d'informations personnelles |              |
|   | paramétrage                         |              |

Commencez par **saisir le nom du contact** que vous souhaitez créer puis cliquez sur **rechercher**. En effet, cette étape permet de vérifier que la fiche du contact n'existe pas encore sur notre base de données et évite ainsi la création de doublon.

Si le contact recherché n'existe pas, cliquez sur Créer un nouveau contact

|                  | 🕽 🔊 Rechercher dans LuQi 👔 🞓 🚉 🌍                                                                                |
|------------------|----------------------------------------------------------------------------------------------------|
| Accueil          | ♠ RECHERCHE DIRECTE RECHERCHE MULTICRITÈRES LISTES DIFFUSER SAISIR SAISIR > Créer > Un contact                  |
| Social Listening | Création d'un contact                                                                                           |
|                  | Nom, prénom<br>(ex : Durand, Carole)     Corbrion, Annelise     Rechercher       O Commençant par     Contenant |
|                  | Aucun résultat trouvé pour votre recherche                                                                      |
| RP Connect v     |                                                                                                    |
| Veille           | Créer un nouveau contact                                                                                        |

Complétez le formulaire (les champs marqués d'une étoile sont obligatoires).

- 1. Vous pouvez choisir une fonction dans le menu déroulant ou créer une fonction spécifique.
- 2. Vous pouvez ajouter des compétences pour votre contact.
- 3. Pensez également à indiquer un mail si vous souhaitez envoyer des diffusions à ce contact.
- 4. Vous pouvez ajouter ce contact dans une liste existante.

5. Enfin, Affectez ce contact dans un organisme. Il peut s'agir d'un organisme déjà existant dans Instit Connect ou un organisme privé que vous pouvez créer ici.

|            | Créer un nouveau contact            |                                |    |
|------------|-------------------------------------|--------------------------------|----|
|            | Les champs signalés par * doivent o | bligatoirement être renseignés |    |
|            | Civilité                            | Madame v                       |    |
|            | Nom *                               | Corbrion                       |    |
|            | Prénom                              | Annelise                       |    |
| 1          | Fonction *                          | Attaché de Presse              |    |
|            |                                     |                                |    |
|            | Précision                           |                                |    |
|            |                                     |                                |    |
|            | Compétences                         | Tourisme Ajouter               |    |
|            |                                     | Supprimer                      |    |
|            | indic. tél. ville                   |                                |    |
|            | TéL                                 |                                |    |
| Fax        |                                     |                                |    |
| Bortable   |                                     |                                |    |
| Fortable   |                                     | fundamental a                  |    |
| up dub     | les.                                | Training person corn           |    |
| URL OU D   | log                                 |                                |    |
| E-mail rat | ttache                              |                                |    |
|            |                                     | Liste Office tourisme 2024     |    |
| Affecter e | en liste                            | Ajouter                        |    |
|            | -                                   | Supprimer                      |    |
|            |                                     |                                |    |
|            |                                     |                                |    |
| Nom de l   | l'organisme auquel affecter ce      | Office du Tourisme Ouimper     |    |
| contact *  | ,                                   | Pays                           | 1. |
|            |                                     | indie tél nava                 |    |

### Affecter un contact à un organisme existant :

Pour affecter un contact à un organisme déjà présent dans la base :

- Tapez le nom de votre organisme puis cliquez sur Rechercher.
- Dans la pop up, cocher l'organisme souhaité
- Cliquez sur Affecter le contact à l'organisme sélectionné ci-dessous.

|                                                    | 0                | A ht | tps://dev.datapressepremium.com/rmintranet-rec/saisie_organisme.jsp?actio | n=resultat&pageprov=pop                             | ☆    |   |
|----------------------------------------------------|------------------|------|---------------------------------------------------------------------------|-----------------------------------------------------|------|---|
| indic. tél. ville                                  |                  |      |                                                                           |                                                     |      |   |
| Tél.                                               |                  | Pour | ouvrir une fiche organisme, cliquez sur son nom.                          |                                                     |      |   |
| Fax                                                |                  | Orga | nisme recherché : ADEME                                                   |                                                     |      |   |
| Portable                                           |                  | Affe | ecter le contact à l'organisme sélectionné ci-dessous                     | Créer un nouvel organ                               | isme | ) |
| E-mail                                             | frtraining       |      |                                                                           |                                                     |      |   |
| URL du blog                                        |                  | Rés  | ultat de la recherche : 21 organisme(s) trouvé(s)                         |                                                     |      | 1 |
| E-mail rattaché                                    |                  |      | Organisme                                                                 | Famille                                             |      |   |
|                                                    | Lis e C          | 0    | ADEME - AGENCE DE LA TRANSITION ECOLOCIQUE                                | Etablissements Publics<br>Aménagement/Environnement | :    |   |
| Affecter en liste                                  |                  | 0    | ADEME - AGENCE DE LA TRANSITION ECOLOCIQUE - AUVERGNE RHONE - ALPES       | Etablissements Publics<br>Aménagement/Environnement | :    |   |
|                                                    |                  | 0    | ADEME - AGENCE DE LA TRANSITION ECOLOGIQUE - BOURGOGNE<br>FRANCHE-COMTE   | Etablissements Publics<br>Aménagement/Environnement | :    |   |
| Nom de l'organisme auquel affecter ce<br>contact * | ADEME            |      | Rechercher                                                                |                                                     |      |   |
|                                                    | indic. tél. pays |      |                                                                           |                                                     |      |   |

### Affecter un contact à un organisme privé :

Si vous ne trouvez pas votre organisme ou si vous souhaitez créer un nouvel organisme, cliquez sur **Créer un nouvel organisme**.

Complétez le formulaire aussi précisément que possible.

| <ul> <li>Instit Connect - SAISIE –</li> <li>A https://dev.dat</li> </ul> | - Mozilla Firefox<br><b>apressepremium.com</b> /rmintranet-rec/creer_orgabur.jsp?pageprov=nm | - □<br>E ☆ |  |
|--------------------------------------------------------------------------|----------------------------------------------------------------------------------------------|------------|--|
| Créer un nou                                                             | <i>r</i> el organisme                                                                        |            |  |
| Organisme *                                                              | OFFICE DU TOURISME QUIMPER plus d'infos                                                      |            |  |
| Initiale                                                                 | 0                                                                                            |            |  |
| Ordre                                                                    | 999                                                                                          |            |  |
| Famille *                                                                | Autres Etablissements Publics v                                                              |            |  |
| Site internet :                                                          | http://                                                                                      |            |  |
| Type d'organisme                                                         | v                                                                                            |            |  |
|                                                                          |                                                                                              |            |  |
| Bureau                                                                   |                                                                                              |            |  |
| Adresse                                                                  |                                                                                              |            |  |
|                                                                          |                                                                                              |            |  |
|                                                                          | Casier spécial                                                                               |            |  |
|                                                                          | ВР                                                                                           |            |  |
|                                                                          | CP V                                                                                         | ïlle       |  |
|                                                                          |                                                                                              |            |  |
|                                                                          | cedex                                                                                        |            |  |
|                                                                          | FRANCE ~                                                                                     |            |  |
|                                                                          |                                                                                              |            |  |

Le bouton Plus d'infos vous permet d'ajouter des informations supplémentaires sur la fiche d'un organisme comme un code INSEE, des compétences, une compétence géographique...)

|                                                                                                    | O A https://dev.datapress | epremium.com/rmintranet-rec/creer_orgabur.jsp?pageprov=nm |        |
|----------------------------------------------------------------------------------------------------|---------------------------|-----------------------------------------------------------|--------|
| indic. tél. ville                                                                                                    |                           |                                                           |        |
| 741                                                                                                    | Créer un nouvel o         | ganisme                                                   |        |
| Instit Connect - SAISIE — Mozilla Firefox                                                                                                    | - 0                       | ×                                                         |        |
|                                                                                                    | -                         | OFFICE DU TOURISME QUIMPER                                | d'info |
| O A https://dev.datapressepremium.co                                                                                                    | om/rmintranet-rec/ir 🗉 🏠  |                                                           |        |
|                                                                                                    |                           | 0                                                         |        |
|                                                                                                    |                           | 999                                                       |        |
|                                                                                                    |                           |                                                           |        |
| Informations supplementaires : offic                                                                                                    | e du tourisme quimper     | Autres Etablissements Publics v                           |        |
|                                                                                                    |                           |                                                           |        |
| 6 da                                                                                                    |                           |                                                           |        |
| Code                                                                                                    |                           | http://                                                   |        |
| Code                                                                                                    |                           | http://                                                   |        |
| Code                                                                                                    |                           | http://                                                   |        |
| Code<br>INSEE                                                                                                    |                           | http://                                                   |        |
| Code<br>INSEE                                                                                                    | · ·                       | http://                                                   |        |
| Code<br>INSEE                                                                                                    | <br>                      | http://                                                   |        |
| Code<br>INSEE<br>Statut<br>Compétences                                                                                                    | t Mission                 | http://                                                   |        |
| Code<br>INSEE<br>Statut<br>Compétences<br>Aérodrome / Aéropor<br>Aéronautique<br>Aérosantial                                                                                                    | t Mission                 | http://                                                   |        |
| Code<br>INSEE<br>Statut<br>Compétences<br>Aérodrome / Aéropor<br>Aéronautique<br>Aérospatial                                                                                                    | t Mission                 | http://                                                   |        |
| Code<br>INSEE<br>Statut<br>Compétences<br>Aérodrome / Aéropor<br>Aérospatial<br>Affaires Juridiques                                                                                                    | t Mission                 | http://                                                   |        |
| Code<br>INSEE<br>Statut<br>Compétences<br>Aérodrome / Aéropor<br>Aéroautique<br>Aérospatial<br>Affaires Générales<br>Affaires Juridiques<br>Affaires Juridiques                                              | t Mission                 | http://                                                   |        |
| Code<br>INSEE<br>Statut<br>Compétences<br>Aérodrome / Aéropor<br>Aéronautique<br>Aérospatial<br>Affaires Cénérales<br>Affaires Juridiques<br>Affaires Juridiques<br>Affaires Maritimes                       | t Mission                 | http://                                                   |        |
| Code<br>INSEE<br>Statut<br>Compétences<br>Aéroaroutique<br>Aérospatial<br>Affaires Générales<br>Affaires Juridiques<br>Affaires Juridiques<br>Affaires Maritimes<br>Affaires Maritimes<br>Affaires Maritimes | t Mission                 | http://                                                   |        |

Cliquez sur **Valider** pour valider la création de cet organisme. Une fois la fiche organisme créée, cliquez de nouveau sur **Rechercher** puis cocher l'organisme dans la pop up et cliquez sur **Affecter le contact à l'organisme sélectionné ci-dessous**. Votre contact est maintenant bien affecté à cet organisme.

| Rechercher dans LuQi                               | 0 🗢 🚜 🗌                    | Instit Connect — Mozilla Firefox —                                                                    |        | ) / | AN<br>U |
|----------------------------------------------------|----------------------------|----------------------------------------------------------------------------------------------------|--------|-----|---------|
|                                                    |                            | O  https://dev.datapressepremium.com/rmintranet-rec/saisie_organisme.jsp?action=resultat&pageprov=pop | ☆      | =   |         |
| indic. tél. ville                                  |                            |                                                                                                    |        |     | i       |
| Tél.                                               |                            | Pour ouvrir une fiche organisme, cliquez sur son nom.                                                 |        |     | l       |
| Fax                                                |                            | Organisme recherché : OFFICE DU TOURISME QUIMPER                                                      |        |     |         |
| Portable                                           |                            | Affecter le contact à l'organisme sélectionné ci-dessous                                              | inisme |     |         |
| E-mail                                             | frtraining@cision.com      |                                                                                                    |        |     |         |
| URL du blog                                        |                            | Résultat de la recherche : 1 organisme(s) trouvé(s)                                                   |        |     |         |
| E-mail rattaché                                    |                            | Organisme Familie                                                                                     |        |     |         |
| Affector on liste                                  | Liste Office tourisme 2024 | OFFICE DU TOURISME QUIMPER Autres Etablissements Public                                               | 5      |     |         |
| Anguar en iske                                     |                            |                                                                                                    |        |     |         |
|                                                    |                            |                                                                                                    | _      | _   |         |
| Nom de l'organisme auquel affecter ce<br>contact * | Office du Tourisme Quimper | Rechercher                                                                                            |        |     |         |
|                                                    | Pays                       |                                                                                                    |        |     |         |
|                                                    | indic. tél. pays           |                                                                                                    |        |     |         |

Vous pouvez alors valider la création en cliquant sur **Valider** ou sur **Valider et renseigner les informations supplémentaires** si vous souhaitez ajouter d'autres informations comme un statut, une adresse postale, des comptes réseaux sociaux...

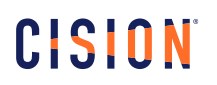

| O Qui O Non                                                       |       |                                                              |             |                                 |                    |
|-------------------------------------------------------------------|-------|--------------------------------------------------------------|-------------|---------------------------------|--------------------|
| Adresse personnelle                                               |       |                                                              | 76          |                                 | Coordonnées person |
|                                                                   |       |                                                              | Tél.        | Portable                        |                    |
|                                                                   |       |                                                              | E.          |                                 |                    |
|                                                                   |       |                                                              | mail<br>Fax |                                 |                    |
| CP                                                                | Ville |                                                              |             |                                 |                    |
|                                                                   |       |                                                              |             |                                 |                    |
| FRANCE                                                            |       |                                                              |             |                                 |                    |
|                                                                   |       |                                                              |             |                                 |                    |
| h                                                                 |       |                                                              |             |                                 |                    |
| Adresse de livraison/coursier personnelle                         |       |                                                              |             |                                 |                    |
| Adresse de livraison/coursier personnelle                         |       | Description                                                  |             | (Non apparent sur l'étiquette)  |                    |
| Adresse de livraison/coursier personnelle                         |       | Description<br>Code porte                                    |             | (Non apparent sur Nétiquette)   |                    |
| Adresse de livraison/coursier personnelle CP Ville                |       | Description<br>Code porte<br>Etage                           |             | (Non apparent sur héliquette)   |                    |
| Adresse de livraison/coursier personnelle CP                      |       | Description<br>Code porte<br>Etage<br>Entrée                 |             | (Non spparent sur řéčiguette)   |                    |
| Adresse de livraison/coursier personnelle CP Ville FRANCE V       |       | Description<br>Code porte<br>Etage<br>Entrée                 |             | (Non apparent sur Réliquette)   |                    |
| Adresse de livraison/coursier personnelle CP VIIE FRANCE V        |       | Description<br>Code porte<br>Etage<br>Entrée<br>Commentaires |             | Pion apparent sur Héliquettej   |                    |
| Adresse de livraison/coursier personnelle<br>CP Ville<br>FRANCE V |       | Description<br>Code porte<br>Etage<br>Entrée<br>Commentaires |             | (Non apparent sur fédiquette)   |                    |
| Adrese de Bivalson/coursier personnelle                           |       | Description<br>Code porte<br>Etage<br>Entrée<br>Commentaires |             | Okon apparent sur féliquette)   |                    |
| Adresse de livraison/coursier personnelle                         |       | Description<br>Code porte<br>Etage<br>Entrée<br>Commentaires |             | (Hon apparent sur litiliquette) |                    |

Ces contacts privés (et organismes privés) pourront être recherchés dans l'onglet Recherche directe.

## Vous ne trouvez pas la réponse à votre question ?

## Contactez notre équipe Support

Paremail:relationclient@cision.com

Par téléphone : 01 49 25 71 00

Du lundi au vendredi de 9h à 18h